# **ORDERING YOUR REPEAT MEDICATION VIA** THE NHS APP

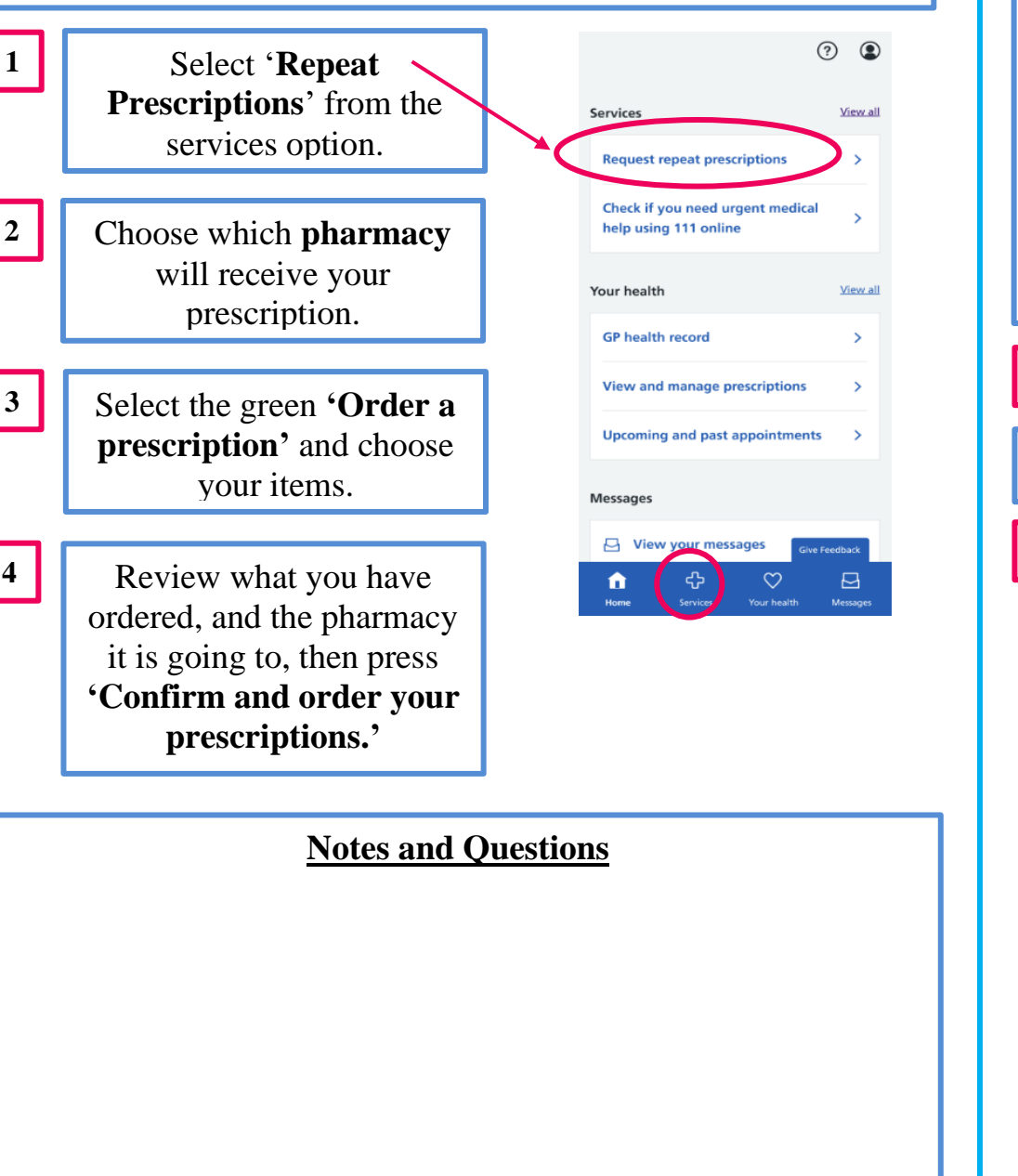

## **TROWBRIDGE PCN GUIDE TO THE NHS APP**

What you will need to get started with the NHS App:

You need to enter your email address

Continue

Once you have entered

your email, press continue,

and on the next screen.

press continue under

'Create an account'

micky.mouse@nhs.net

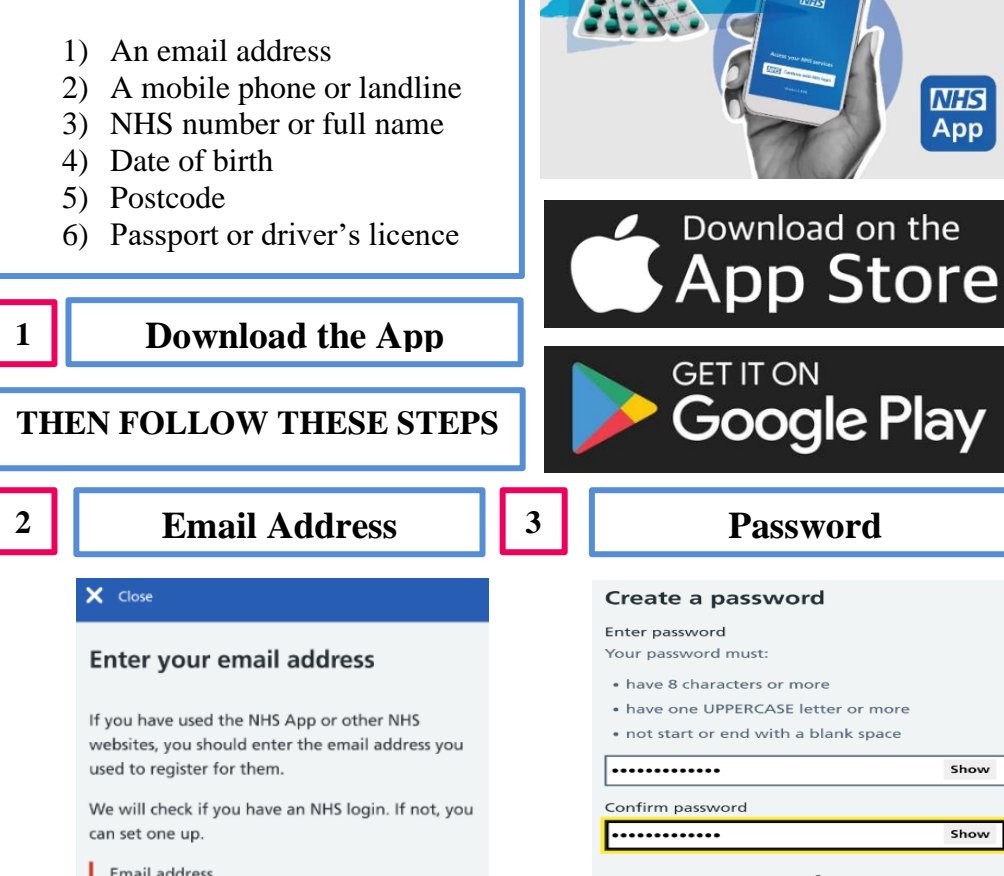

Agree to our terms of use We will collect and save your information securely. We will not share your personal information without your consent.

NHS

App

Show

Show

By continuing you confirm that you agree to our privacy notice and terms and conditions

Continue

Please follow the instructions on creating your password – you may wish keep a record of your password somewhere safe.

#### **PROVING WHO YOU ARE**

In order to access your health records, and order repeat medication, you will need to prove your identity. The app offers two ways of doing this, both which require a form of photo ID such as a UK passport or driver's licence.

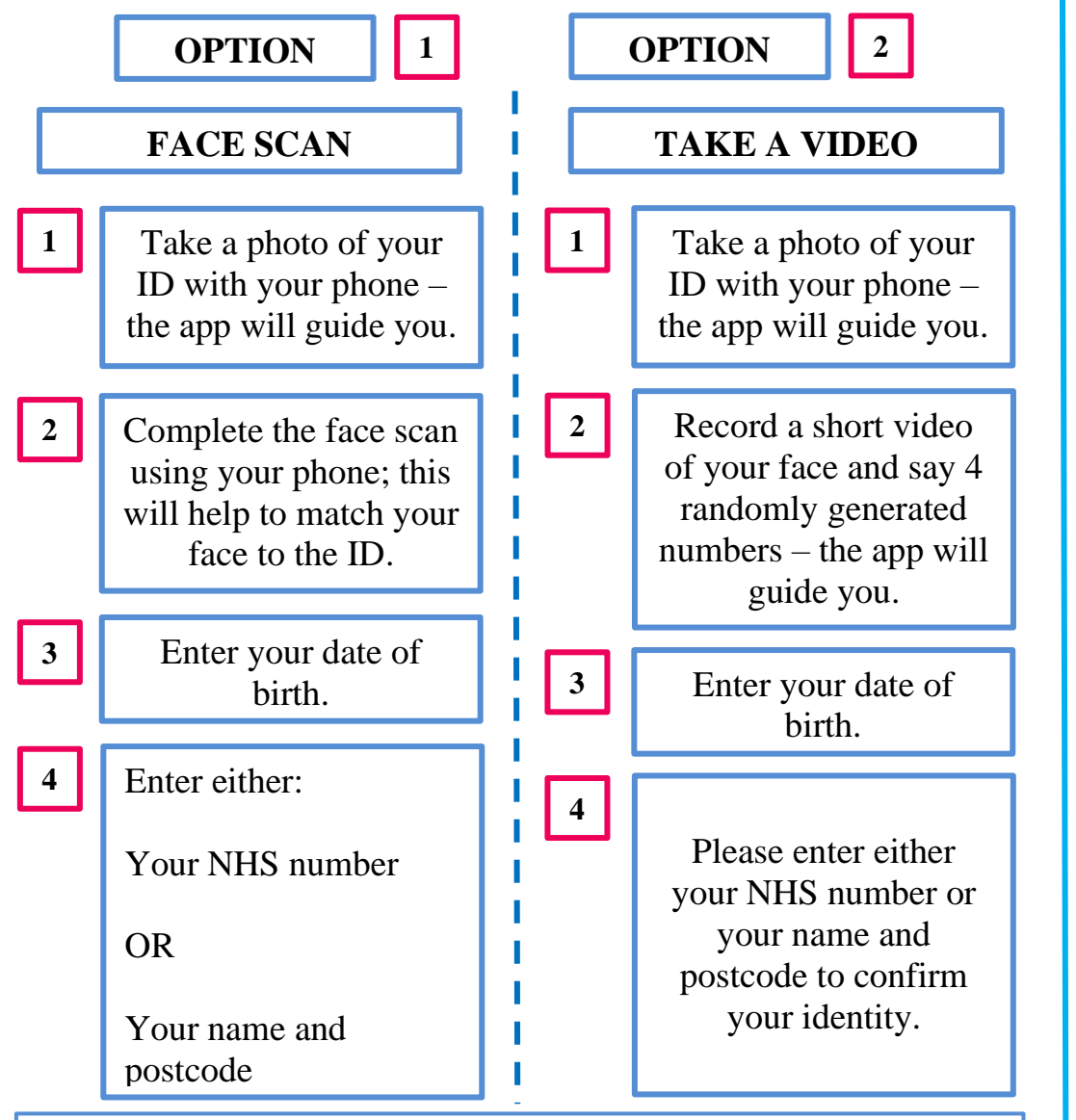

**CONFIRMING YOUR IDENTITY WILL TAKE A FEW HOURS** 

#### Confirm Email Address

### 

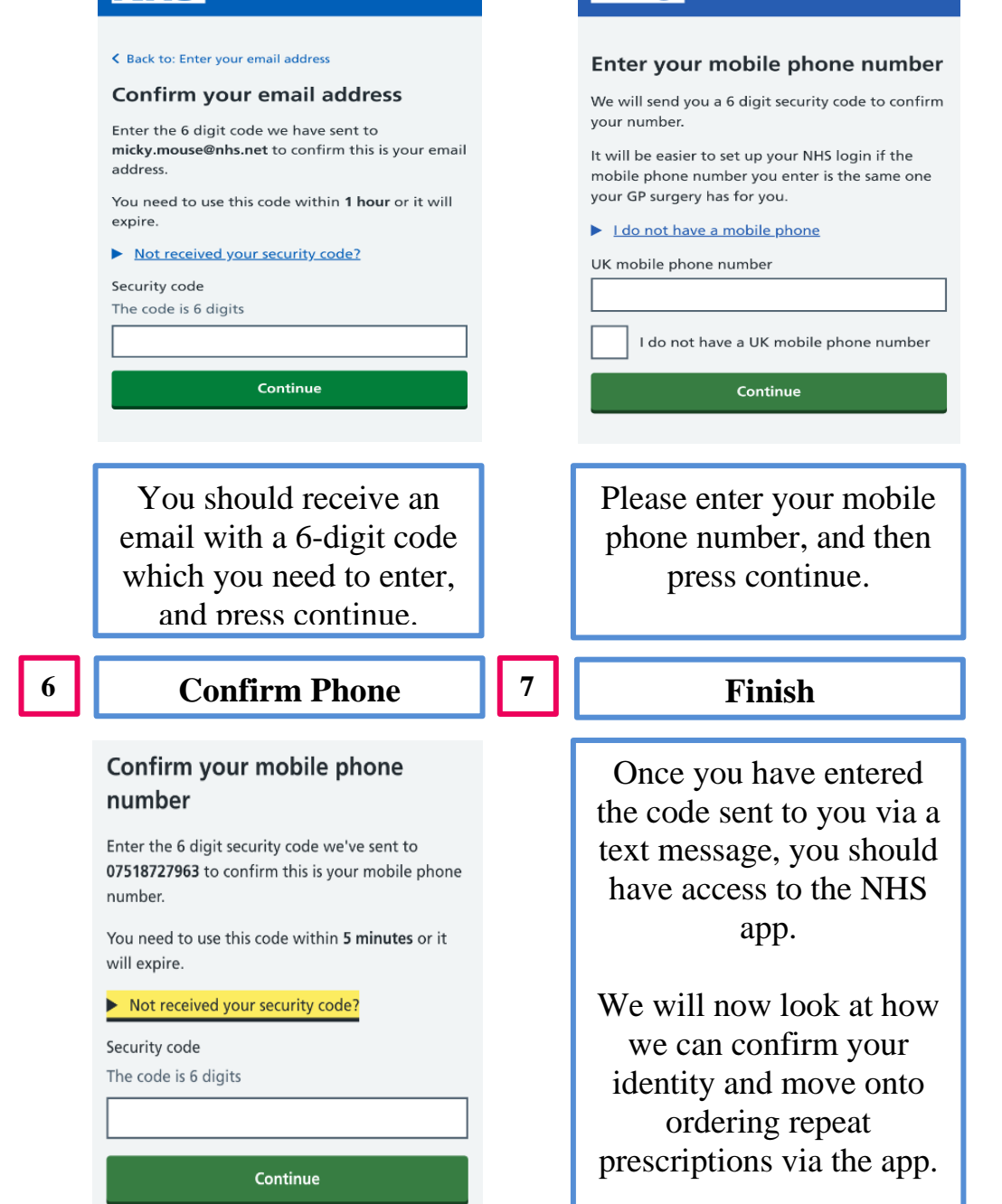

**Phone number** 

NHS login